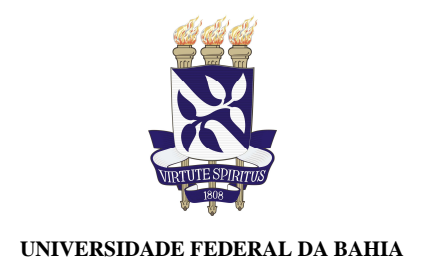

## Passo a passo para consulta de servidores no Portal da Transparência

As informações sobre servidores podem ser acessadas no Portal da Transparência. Segue a seguir um passo a passo para facilitar o acesso as informações.

1. Acessar o Portal da Transparência: https://www.transparencia.gov.br/:

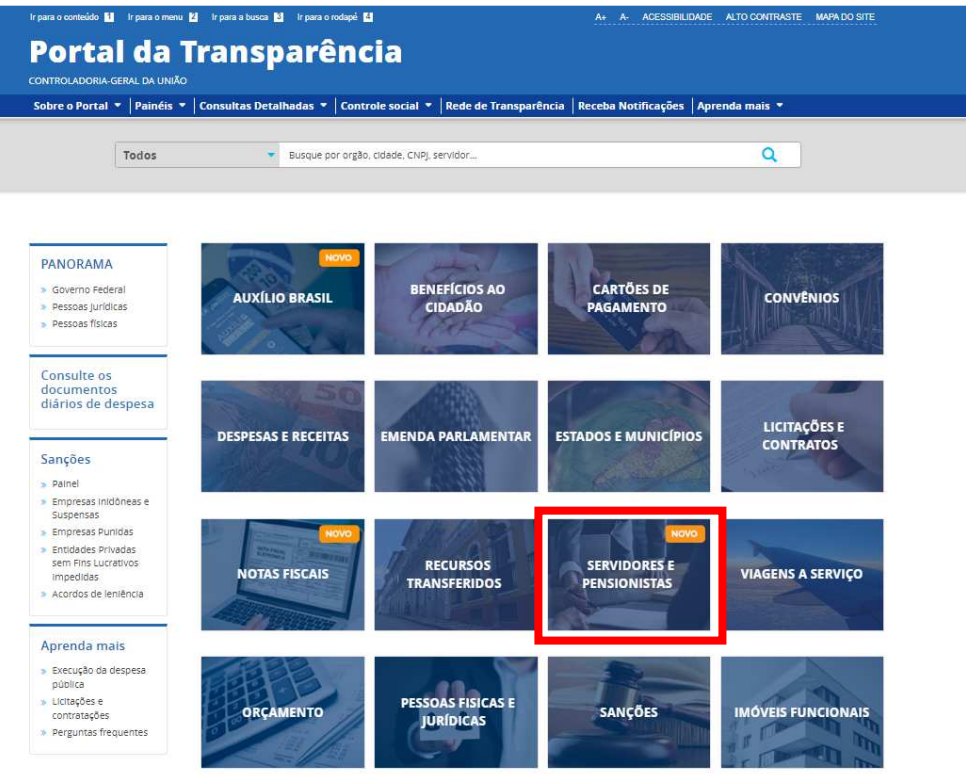

- Localizar a opção "Servidores e Pensionistas" e clicar nesta opção "Consulta" -> "Consulta por Órgão":
- 3. Utilizar a barra lateral esquerda de filtros para adicionar um filtro de Órgão/Entidade/Unidade Organizacional de Lotação (SIAPE):

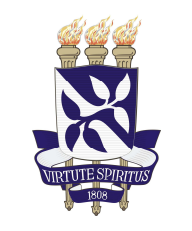

## UNIVERSIDADE FEDERAL DA BAHIA

| r para o conteúdo 🚹 🛛 Ir para                                           | o menu 😢 Ir para a busca                       | a 🚺 Ir para o rodapê                               | 4                                              |                                                           | A+ A- ,     | ACESSIBILIDADE A                            | LTO CONTRASTE MAPA DO SITE    |  |
|-------------------------------------------------------------------------|------------------------------------------------|----------------------------------------------------|------------------------------------------------|-----------------------------------------------------------|-------------|---------------------------------------------|-------------------------------|--|
| Portal da Transparência                                                 |                                                |                                                    |                                                |                                                           |             | Busque por órgão, cidade, CNPJ, servidor, Q |                               |  |
| iobre o Portal 🝷 🛛 Pai                                                  | néis 🔻 🛛 Consultas De                          | talhadas 🔻 🛛 Cor                                   | ntrole socia                                   | I 🔻   Rede de Transparência   F                           | eceba Notif | icações Aprene                              | la mais 🔻                     |  |
| oce està aque inicio - servico<br>Detalhament                           | ones e pendionistas » detalm<br>o dos Servid   | ores Públi                                         | es e pensionist                                | aspororado<br>r Órgão                                     |             |                                             | ORIGEM DOS DADOS              |  |
| ILTRO «                                                                 | Órgão / Entidade / «                           |                                                    |                                                |                                                           |             |                                             |                               |  |
| BUSCA LIVRE                                                             | Organizacio<br>Lotação (SI                     | onal de<br>APE)                                    |                                                |                                                           |             |                                             |                               |  |
| TIPO DE SERVIDOR                                                        | Aguarde a apreser                              | ntação das                                         | Central                                        | do Brasil (BACEN) - Servidores) , 08                      | /2022 (Coma | indos Militares - Si                        | ervidores) ; 08/2022 (Sistema |  |
| TIPO DE VÍNCULO                                                         | opções de filtro e<br>menos um item.           | selecione ao                                       | Human                                          | (SIAPE) - Servicores)                                     |             |                                             |                               |  |
| LICENÇA                                                                 | 1                                              | (                                                  | Q.                                             | ERVADICIONAR COLUNAS                                      |             |                                             |                               |  |
| ÓRGÃO / ENTIDADE /<br>UNIDADE<br>ORGANIZACIONAL DE<br>LOTAÇÃO (SIAPE)   | 26232 - Universidade Federal da<br>Bahia ×     |                                                    | ição +                                         | ÔRGÃO LOTAÇÃO 🗢                                           | ATIVOS 🗢    | INATIVOS \$                                 | PENSIONISTAS \$               |  |
|                                                                         |                                                |                                                    | iltura,<br>mento                               | instituto Nacional de Colonização<br>e Reforma Agrária    | 3179        | 5169                                        | 2455                          |  |
| ORGAO / ENTIDADE /<br>UNIDADE<br>ORGANIZACIONAL DE<br>EXERCÍCIO (SIAPE) | ADICIONAR<br>Iltura,<br>Interto<br>IB,<br>es e |                                                    |                                                | Companhia Nacional de<br>Abastecimento                    | 3565        | 0                                           | 0                             |  |
|                                                                         |                                                |                                                    |                                                | Empresa Brasileira de Pesquisa<br>Agropecuária            | 7956        | 0                                           | 0                             |  |
|                                                                         |                                                |                                                    |                                                | Financiadora de Estudos e<br>Projetos                     | 1           | 0                                           | 0                             |  |
|                                                                         | a cominar                                      | Tecnologia, Inc<br>Comunicações                    | wações e                                       | Telebras- Holding                                         | 21          | 0                                           | 0                             |  |
|                                                                         | Detalhar                                       | Ministério da C<br>Tecnologia, ino<br>Comunicações | ciência.<br>wações e                           | Centro Nacional de Tecnologia<br>Eletrônica Avançada S.A. | 87          | 0                                           | 0                             |  |
| Detainar Ministério da Ciênci<br>Tecnologia, inovaçõ<br>Comunicações    |                                                | Ciência,<br>wações e                               | Empresa Brasileira de Correios e<br>Telégrafos | 319                                                       | 0           | 0                                           |                               |  |
|                                                                         | Detalhar                                       | Ministério da C                                    | lência,                                        | Agência Espacial Brasileira                               | 102         | 7                                           | 1                             |  |

## 4. Consultar dados:

| voce está aque inicio» servidores e pensionistas » detalhamento dos servidores e pensionistas por órgão Origem dos Dados |                                                                                                    |  |  |  |  |  |  |
|----------------------------------------------------------------------------------------------------|----------------------------------------------------------------------------------------------------|--|--|--|--|--|--|
| FILTRO                                                                                                    | « OCULTAR FILTROS DE CONSULTA                                                                                                    |  |  |  |  |  |  |
| BUSCA LIVRE                                                                                                    | E FILTROS APLICADOS:                                                                                                    |  |  |  |  |  |  |
| TIPO DE SERVIDOR                                                                                                    | Órgão / Entidade / Unidade Organizacional de Lotação (SIAPE): 26232 - Universidade Federal da Bahia Clique aqui para eletuar a consulta                                                                              |  |  |  |  |  |  |
| TIPO DE VÍNCULO                                                                                                    | Dados atualizados até: 08/2022 (Banco Central do Brasil (BACEN) - Servidores) , 08/2022 (Comandos Militares - Servidores) , 08/2022 (Sistema<br>Integrado de Administração de Recursos Humanos (SIAPE) - Servidores) |  |  |  |  |  |  |

5. Também é possível ter uma visão geral no item "Painel de Servidores" ou utilizar outros filtros para selecionar, como SIAPE.

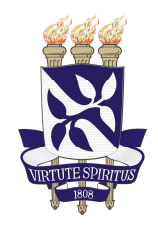

## UNIVERSIDADE FEDERAL DA BAHIA

| 6                                                                                                    | E FILTROS APLICADOS:                                                                                                    |                             |                                  |          |            |                |  |  |  |  |  |
|----------------------------------------------------------------------------------------------------|----------------------------------------------------------------------------------------------------|-----------------------------|----------------------------------|----------|------------|----------------|--|--|--|--|--|
| Órgăo / Entidade / Unidade Organizacional de Lotação (SIAPE): 26232 - Universidade Federal da Bahia 🗙 |                                                                                                    |                             |                                  |          |            |                |  |  |  |  |  |
|                                                                                                    |                                                                                                    |                             |                                  |          |            | LIMPAR         |  |  |  |  |  |
| Da<br>Inte                                                                                            | Dados atualizados até: 08/2022 (Banco Central do Brasil (BACEN) - Servidores) , 08/2022 (Comandos Militares - Servidores) , 08/2022 (Sistema<br>Integrado de Administração de Recursos Humanos (SIAPE) - Servidores) |                             |                                  |          |            |                |  |  |  |  |  |
| Tabela de dados                                                                                       |                                                                                                    |                             |                                  |          |            |                |  |  |  |  |  |
| A IMPRIMIR La BAIXAR REMOVER/ADICIONAR COLUNAS OPAINEL DE SERVIDORES                                  |                                                                                                    |                             |                                  |          |            |                |  |  |  |  |  |
|                                                                                                    | DETALHAR                                                                                                    | ÓRGÃO SUPERIOR<br>LOTAÇÃO 🕈 | ÓRGÃO LOTAÇÃO 🖨                  | ATIVOS 🖨 | INATIVOS 🗢 | PENSIONISTAS 🗢 |  |  |  |  |  |
|                                                                                                    | Detalhar                                                                                                    | Ministério da<br>Educação   | Universidade Federal da<br>Bahia | 6370     | 4377       | 1651           |  |  |  |  |  |
|                                                                                                    |                                                                                                    |                             |                                  |          |            |                |  |  |  |  |  |
| ANTERIOR PRÓXIMA Exibir 15 resultados PAGINAÇÃ   COMPLET                                              |                                                                                                    |                             |                                  |          |            |                |  |  |  |  |  |